## **Step 1 Downloading**

1.1. Download Minecraft: Education Edition software <u>from official website</u>

<image><image><text><text>

1.2. look, the official site automatically detects your device and operational system. If not - choose from the list:

# AVAILABLE PLATFORMS WINDOWS Imac Imac <

Windows users can also **<u>download the Windows Store version</u>**.

If you already have Minecraft Education installed, <u>follow these instructions</u> to get the update.

Classroom Mode is available for Windows and Mac. <u>Learn more here</u>.

1.3. After downloading the program, proceed to the installation: select STEP 2 **according to your operating system**.

**CODDY** International Coding and Design School for Teens and Kids

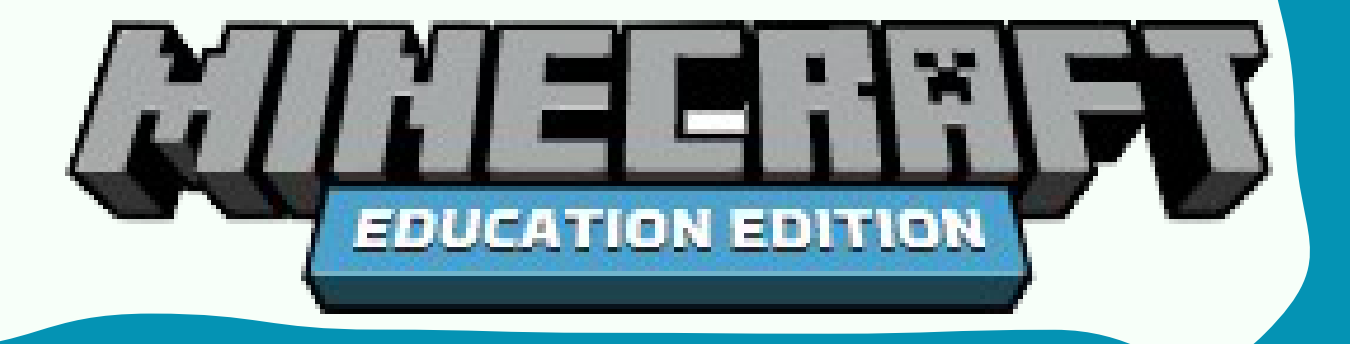

# Step 2 (for MacBook only)

2.1. Drag Minecraft to the Applications folder

Minecraft Education Edition

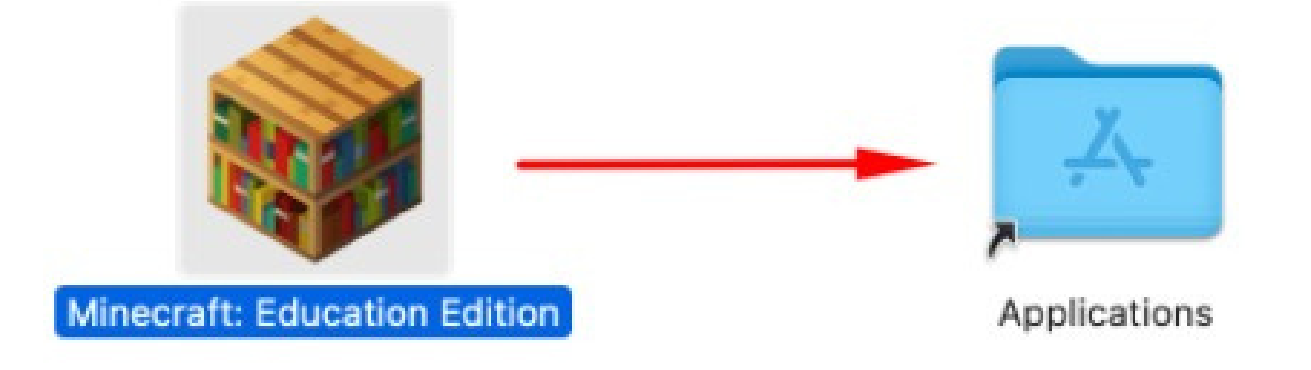

2.2. Wait for the full installation.

2.3. Press f4 or go to the apps and make sure Minecraft is installed:

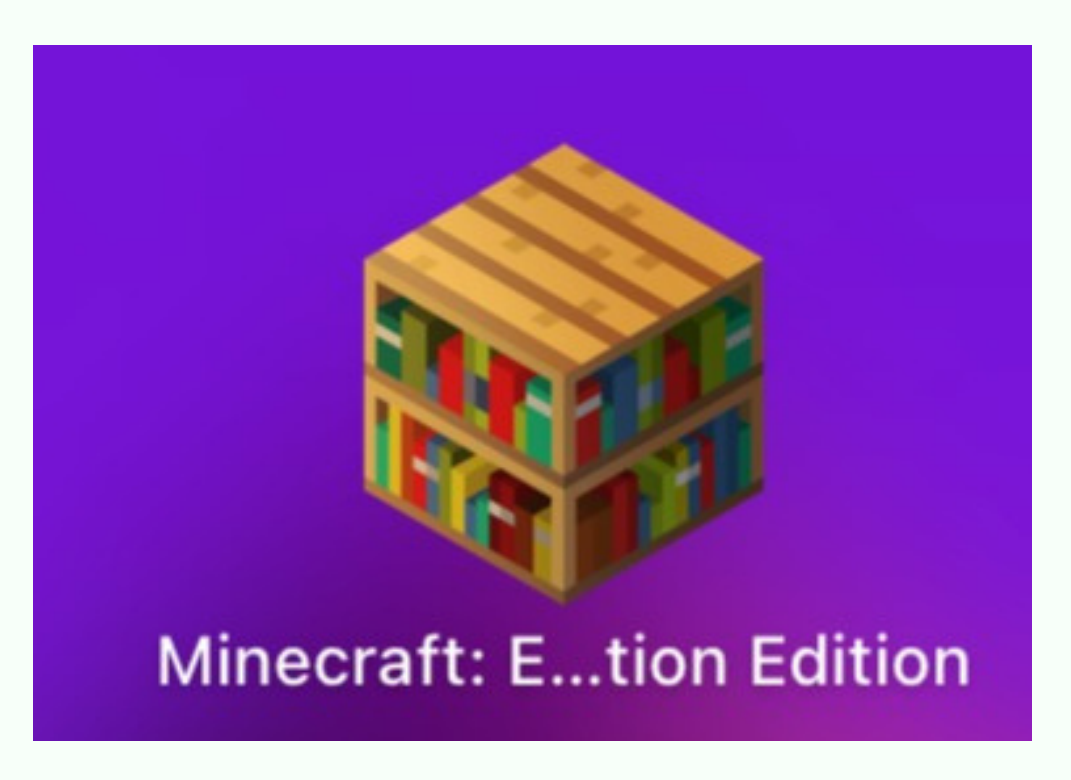

**CODDY** International Coding and Design School for Teens and Kids

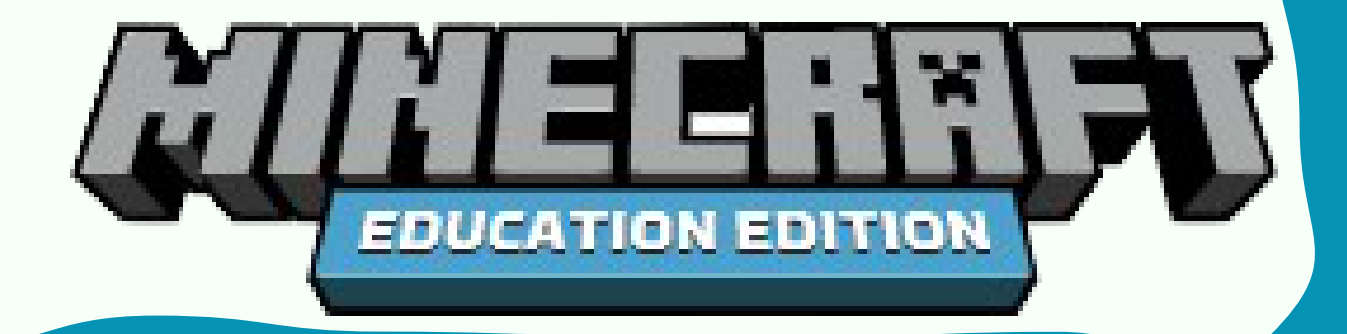

2.4. Run the application and click 'Sign In' button in the next window

| Minecraft: Education Edition                                                                                                    |                                                                                                    |               |
|----------------------------------------------------------------------------------------------------|----------------------------------------------------------------------------------------------------|---------------|
| Image: A state of the state of the stat | Image: A constraint of the second of the second of the |               |
| Sign In                                                                                                    | Flay                                                                                                    | JESS CONTRACT |

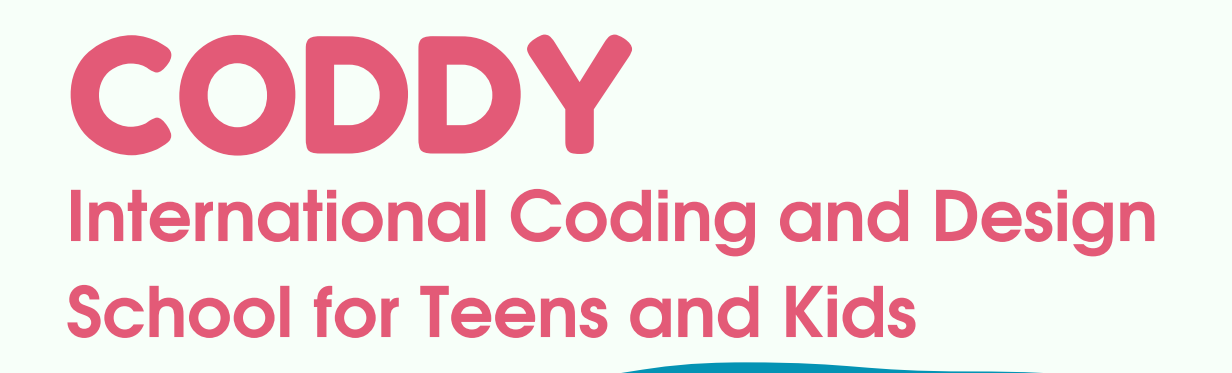

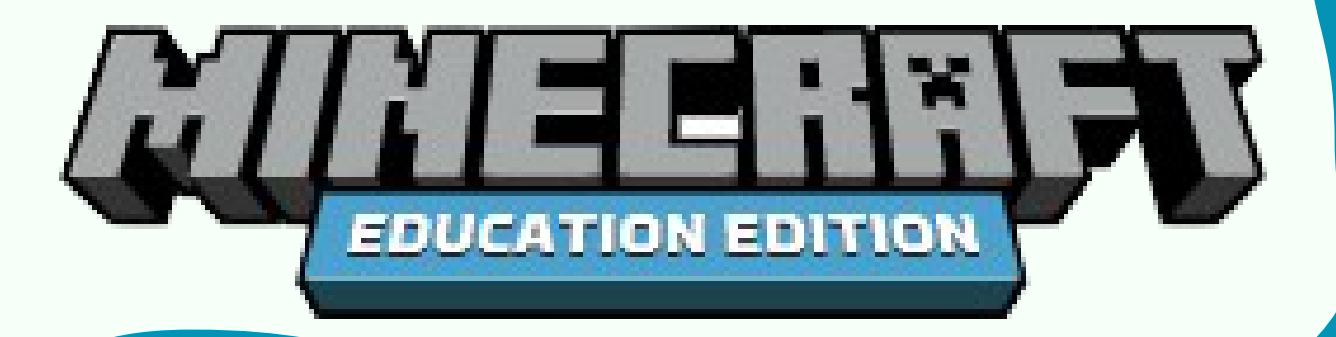

2.5. Enter your Minecraft access data in the next window. Access to the system is granted by the supervisor or teacher.

| MINEERHET                                              |
|--------------------------------------------------------|
| Microsoft                                              |
| Sign in<br>to continue to Minecraft: Education Edition |

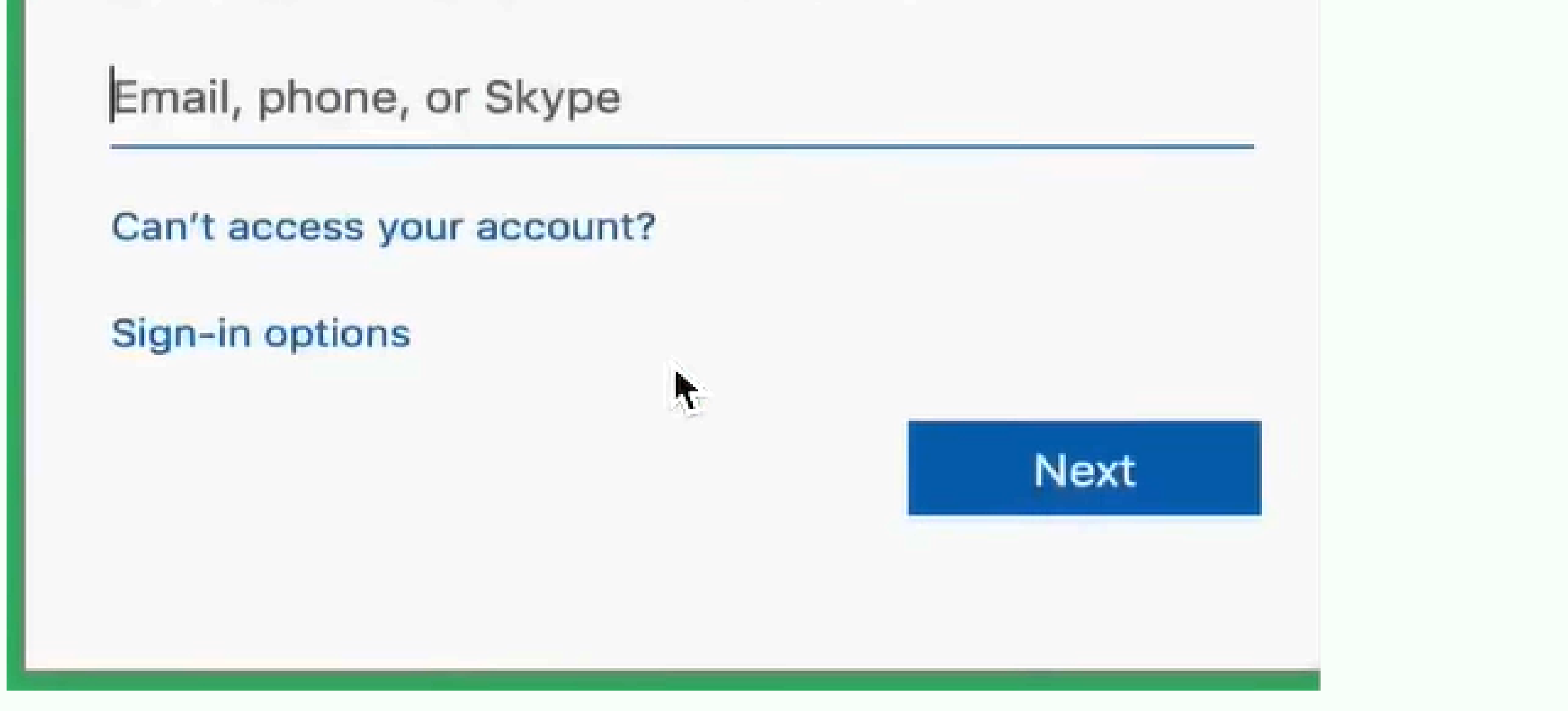

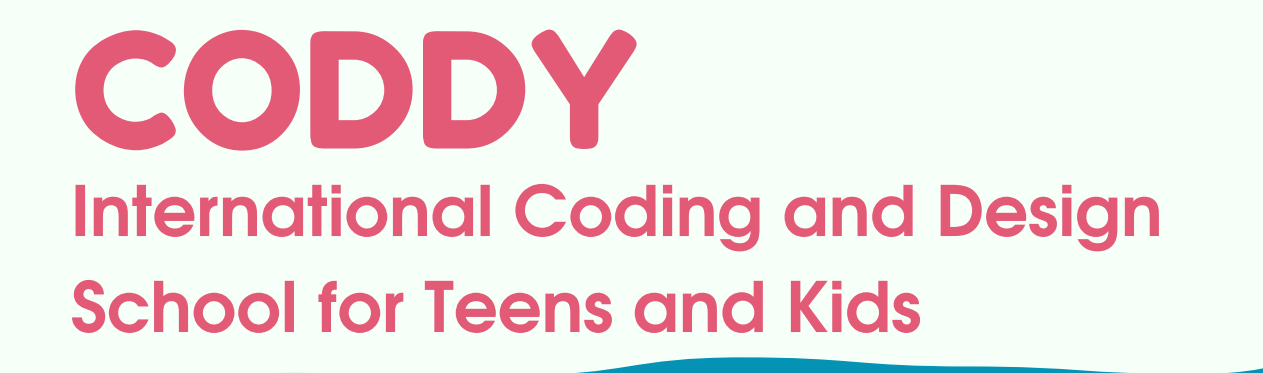

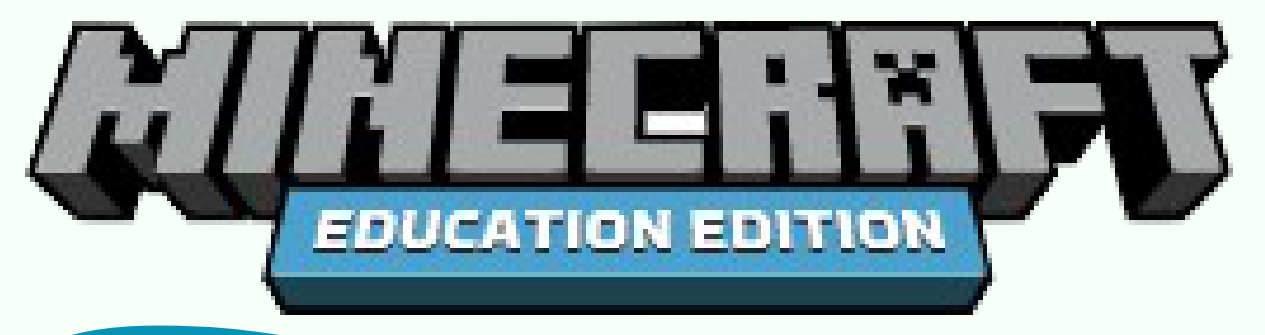

# Step 2 (for IPad only)

Download Minecraft Education Edition in <u>Apple Store link</u>.

| Міпеся<br>Мојапд<br>Загрузи     | raft Education               |                                          |                                    |
|---------------------------------|------------------------------|------------------------------------------|------------------------------------|
| 18 ТЫС. ОЦЕНОК                  | BO3PACT                      | РЕЙТИНГ РАЗР                             | аботчик язык                       |
| 3,9                             | 9+                           | № <b>27</b>                              | RU                                 |
| ★★★☆                            |                              | Образование М                            | lojang + еще 17                    |
|                                 |                              | Code Builder                             |                                    |
| LIMITLESS WORLDS<br>OF LEARNING | IN-GAME<br>LESSON<br>LIBRARY | WRITE CODE TO<br>BRING WORLDS<br>TO LIFE | COLLABORATE IN<br>MULTIPLAYER MODE |

2.1. Run the app from the lpad home screen.

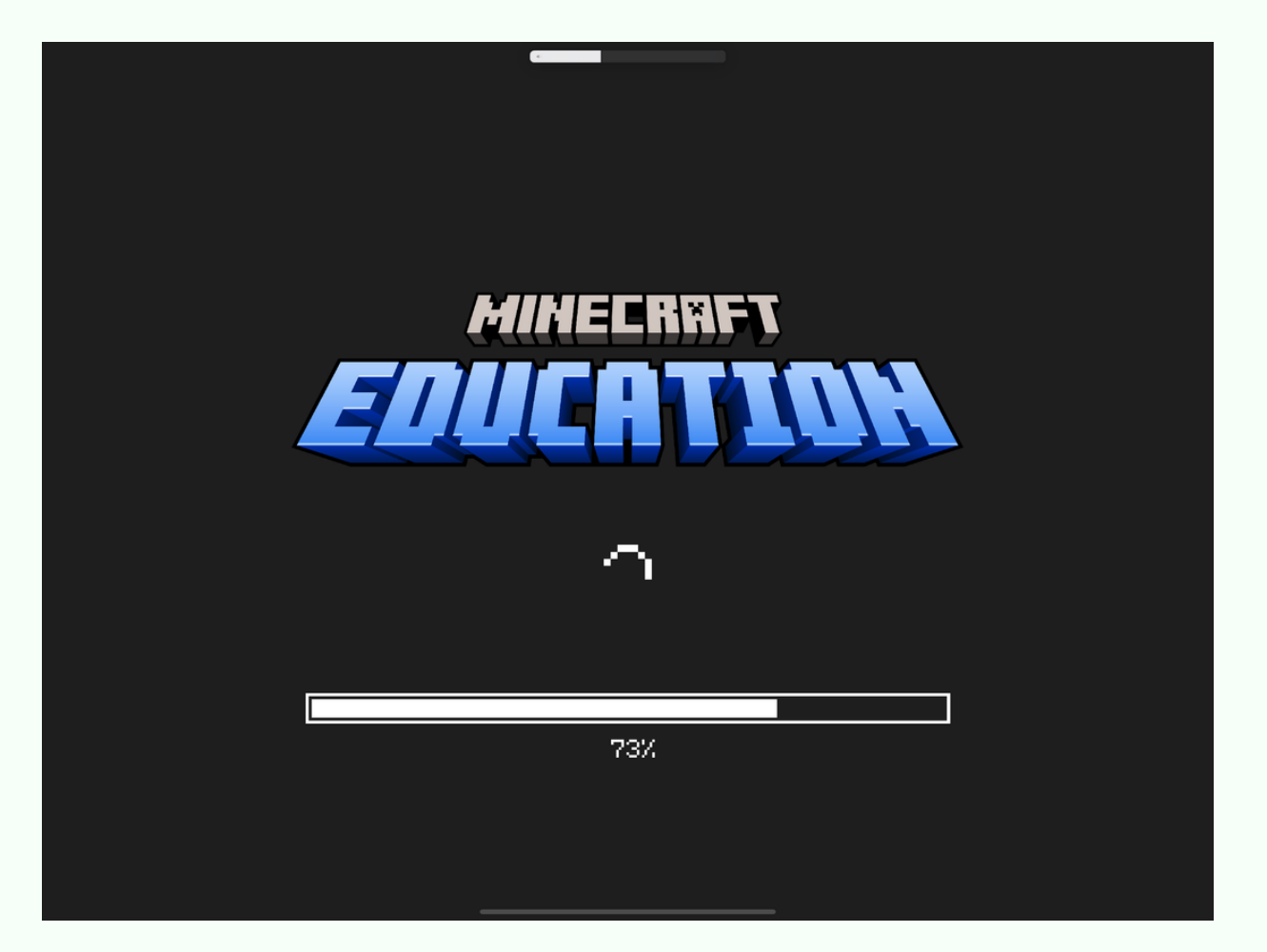

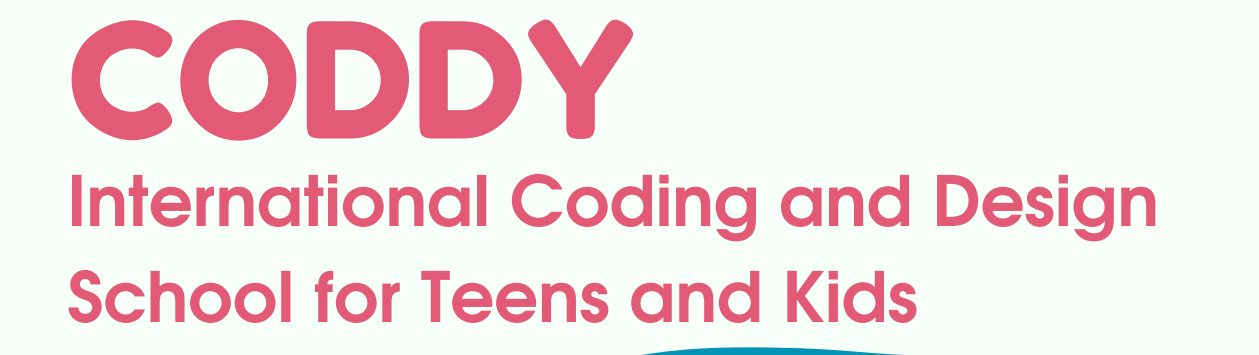

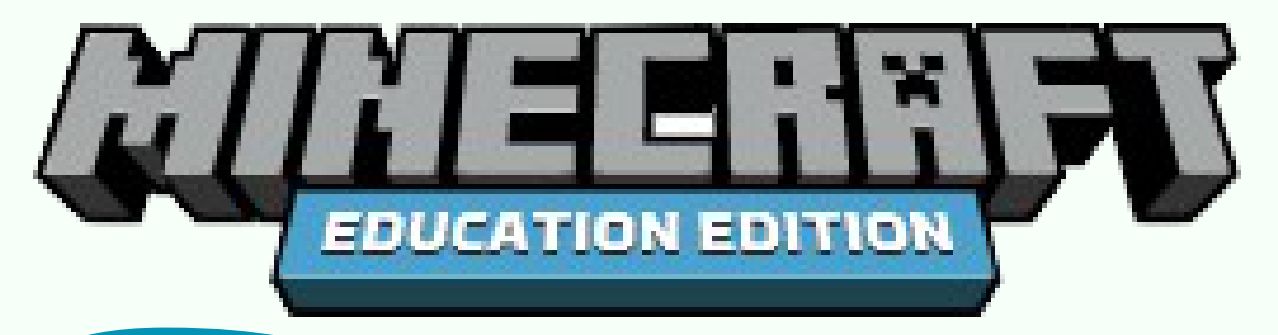

### 2.2. Click 'Sign In' button in the next window:

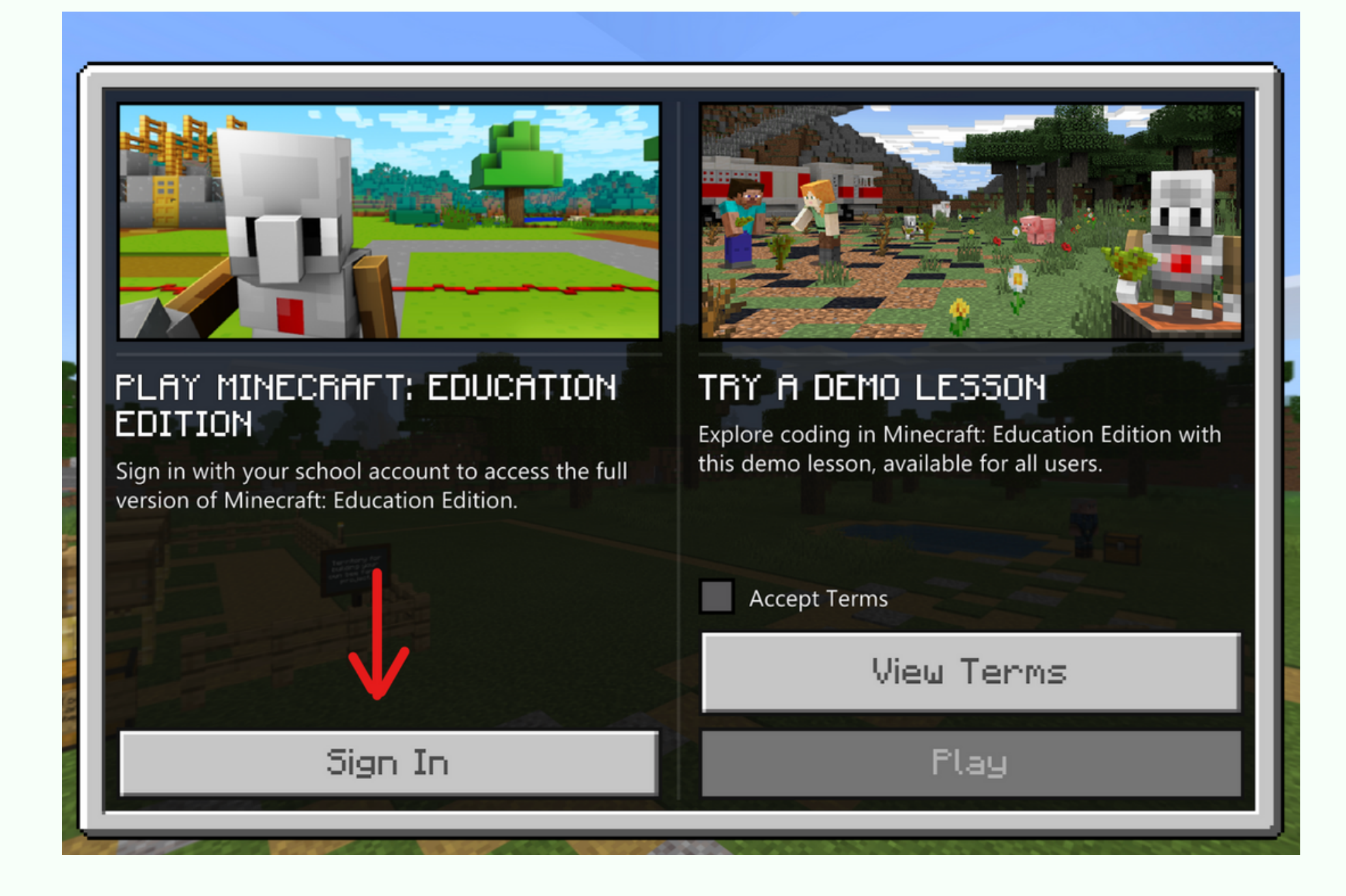

2.3. Enter your Minecraft access data in the next window. Access to the system is granted by the supervisor or teacher.

#### (AVIII) TOTAL TOTAL

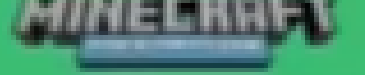

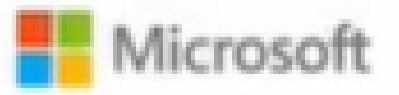

Sign in to continue to Minecraft: Education Edition

Email address, phone number or Skype

Can't access your account?

Sign-in options

Next

**CODDY** International Coding and Design School for Teens and Kids

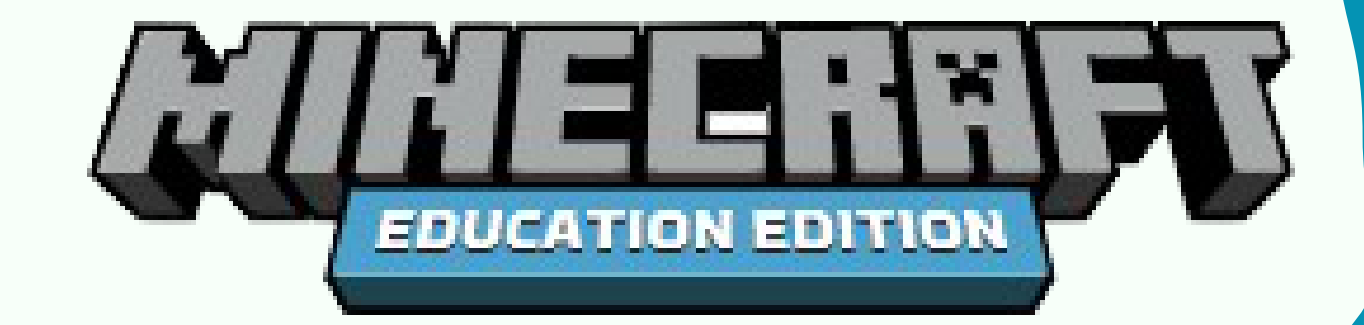

Step 2 (for Windows PC only)

2.1 Run the file downloaded in Step 1. In the opened window, click "Next":

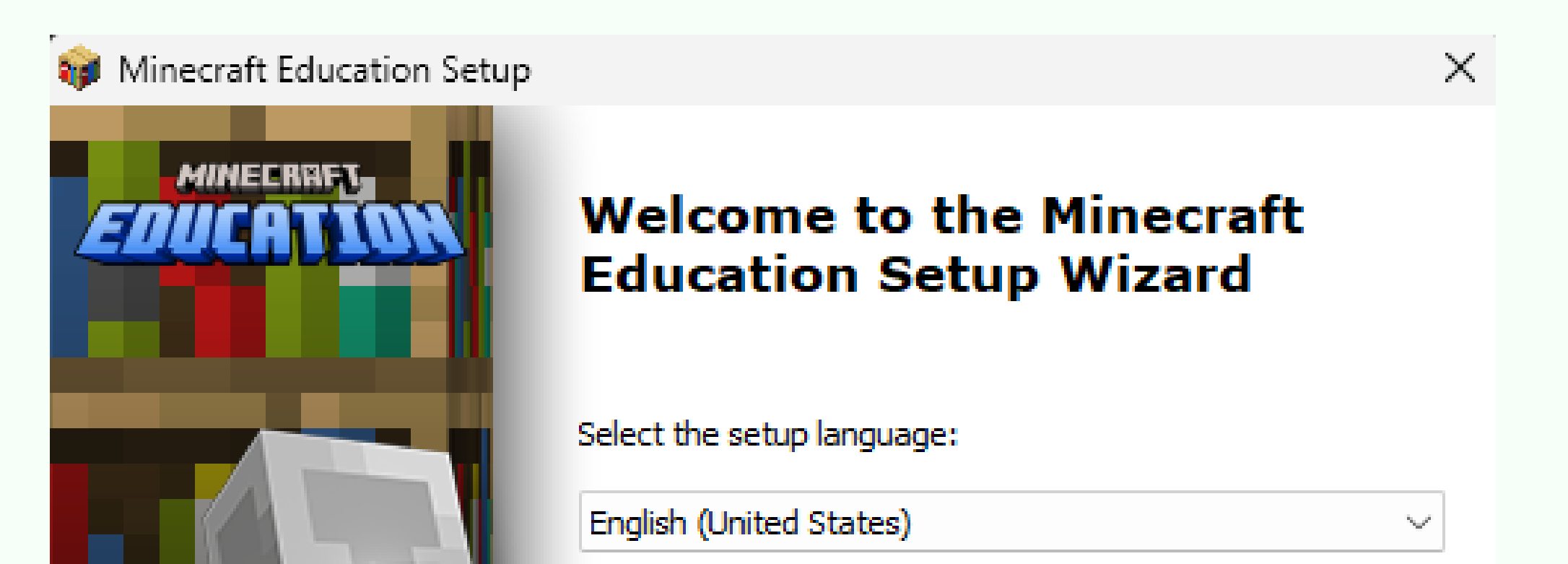

| Next > Cancel |
|---------------|

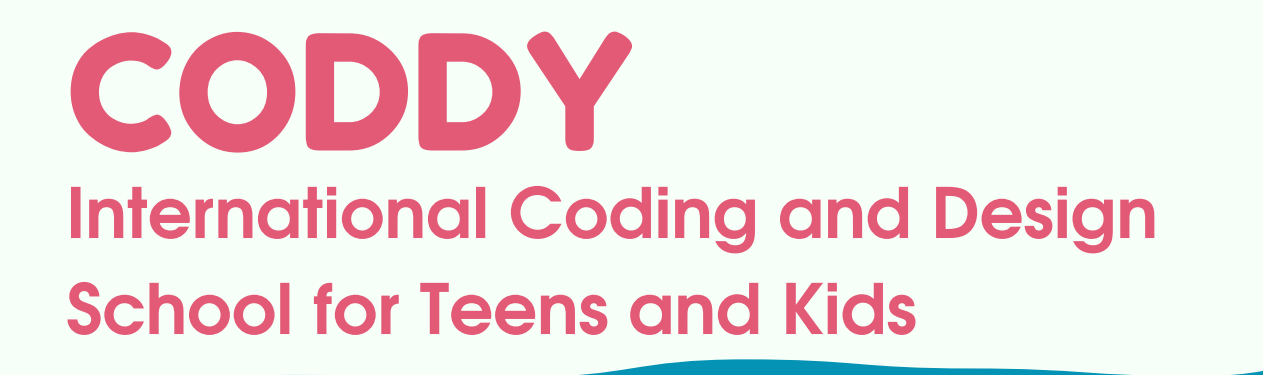

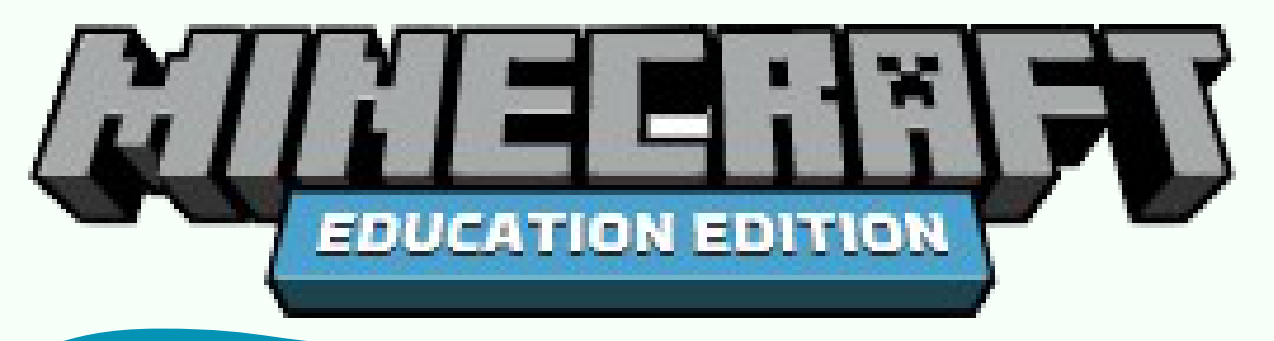

### 2.2. Click "Next" button:

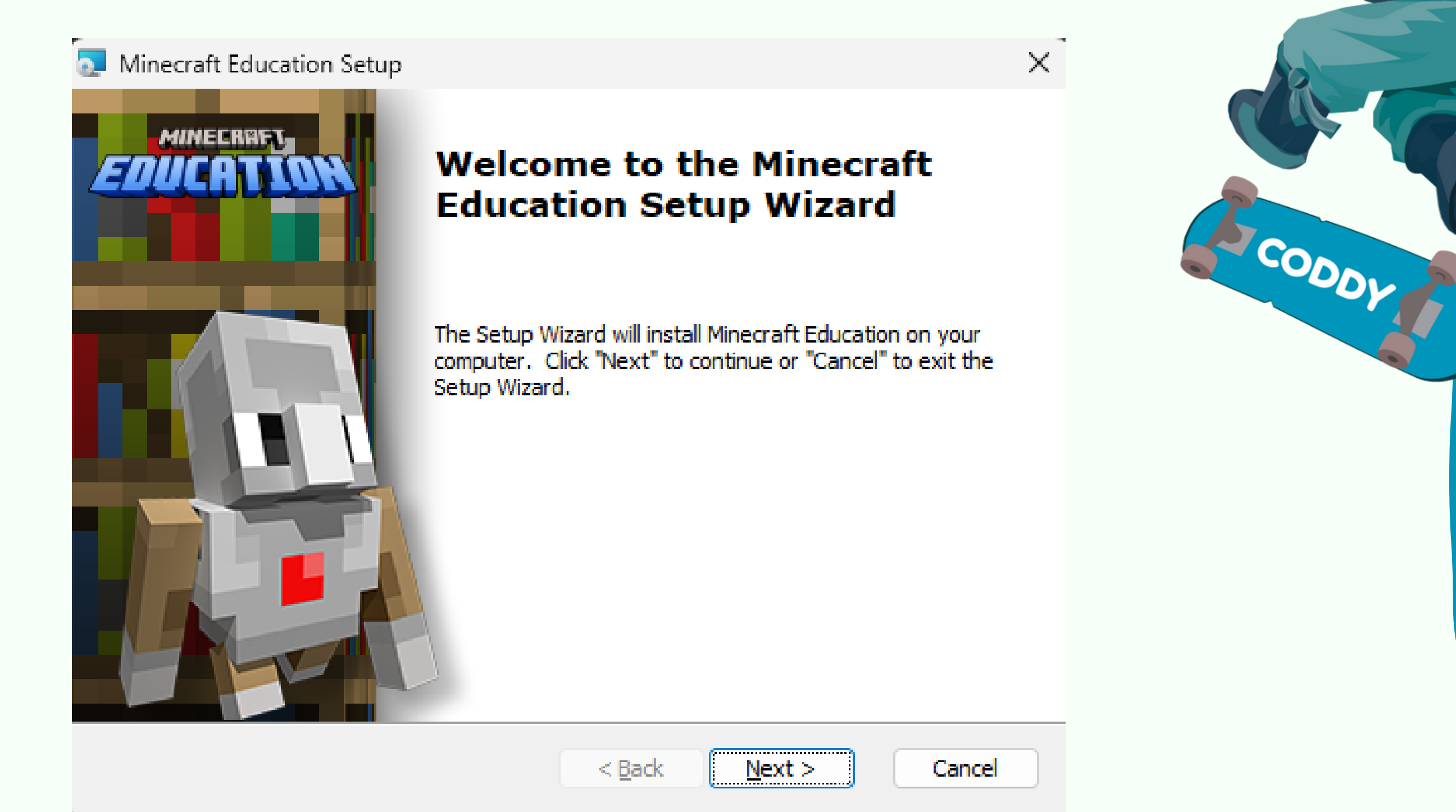

# 2.3. Choose "I agree" to accept the licence agreement and click "Next":

#### 🏊 Minecraft Education Setup

End-User License Agreement

Please read the following license agreement carefully

| USINESS IN) THE UNITED STATES, PLEASE READ THE "BINDING<br>RBITRATION AND CLASS ACTION WAIVER" SECTION BELOW. IT<br>AFFECTS HOW DISPUTES ARE RESOLVED. |
|----------------------------------------------------------------------------------------------------|
| I accept the terms in the License Agreement                                                                                                    |
|                                                                                                    |

**CODDY** International Coding and Design School for Teens and Kids

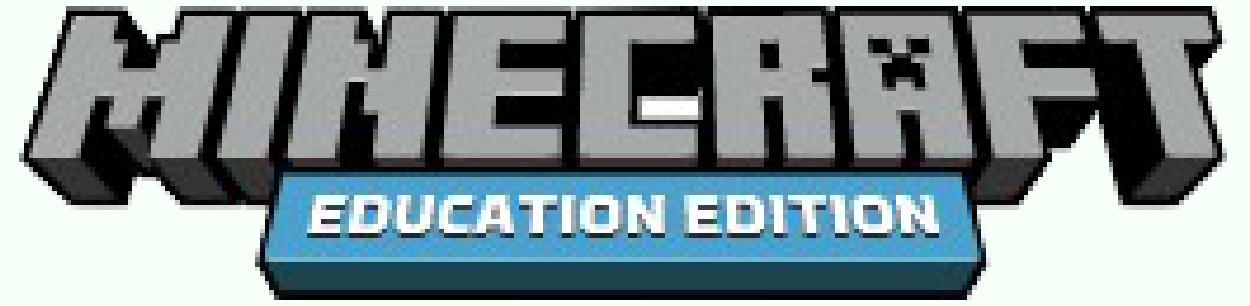

### 2.4. Click "Next":

| Minecraft Education Setup                                                                     | —            |              |
|-----------------------------------------------------------------------------------------------|--------------|--------------|
| Select Installation Folder<br>This is the folder where Minecraft Education will be installed. |              |              |
| To install in this folder, dick "Next". To install to a different folder, en<br>"Browse".     | ter it belov | v or click   |
| <u>Folder:</u>                                                                                |              |              |
| C: Program Files (x86) Microsoft Studios Minecraft Education Edition                          | Br           | <u>o</u> wse |
|                                                                                               |              |              |

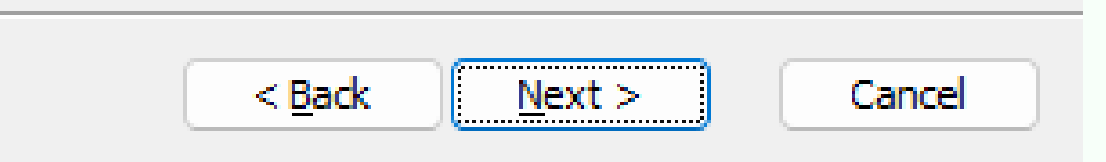

### 2.5. Click "Next":

🧟 Minecraft Education Setup

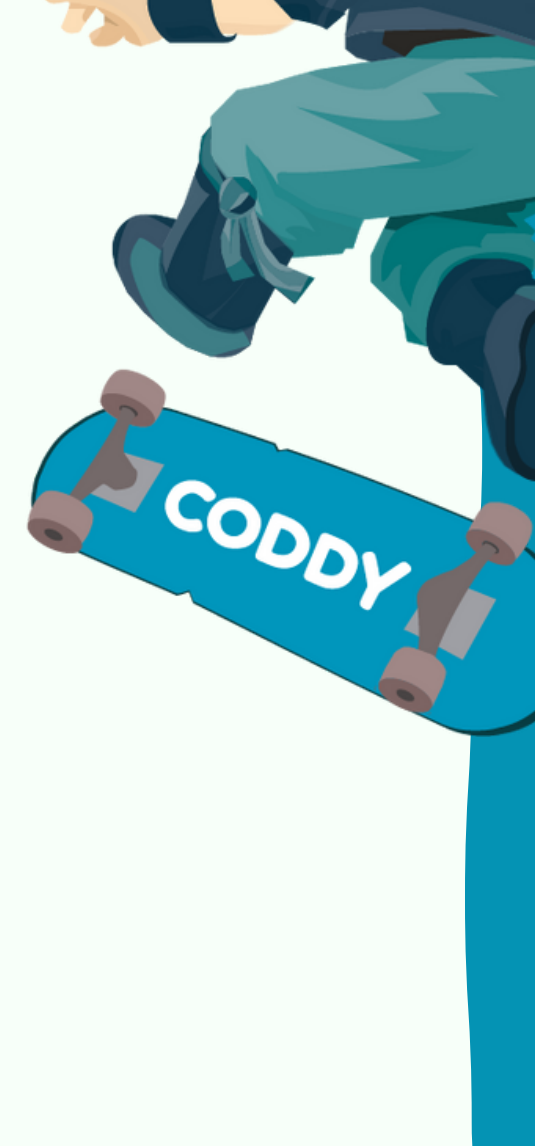

Х

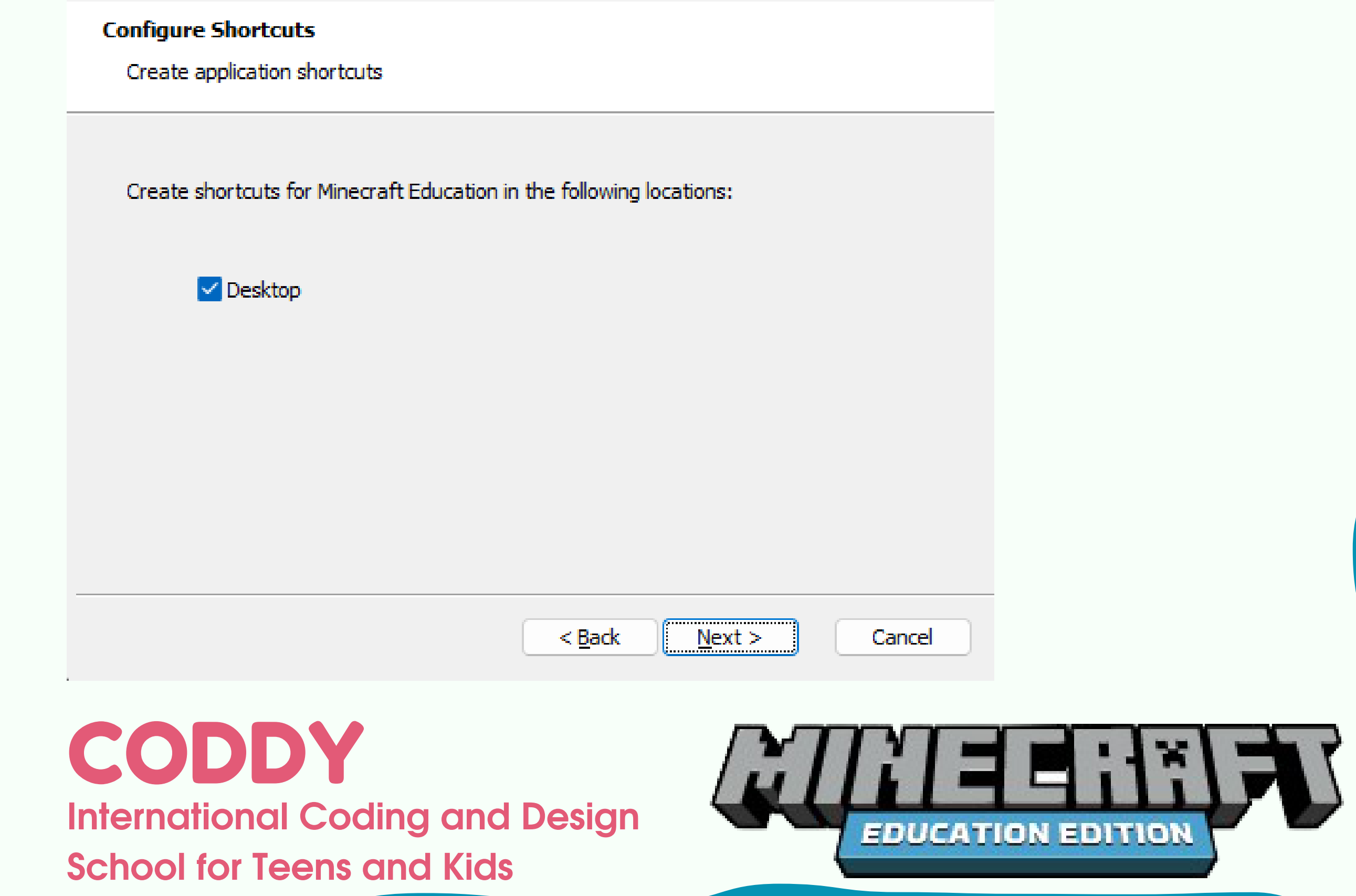

### 2.6. Click "Install":

| Minecraft   | Education             | Setup  |
|-------------|-----------------------|--------|
| TABLE CLOTE | E-brone benefitier in | occop. |

#### **Ready to Install**

The Setup Wizard is ready to begin the Minecraft Education installation

Click "Install" to begin the installation. If you want to review or change any of your installation settings, click "Back". Click "Cancel" to exit the wizard.

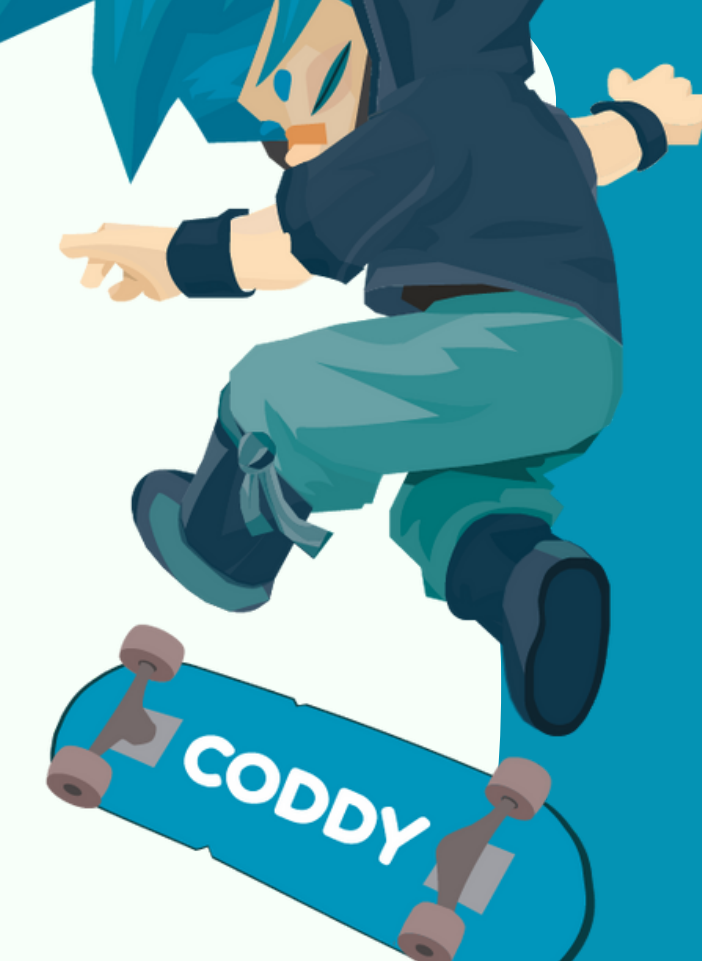

 $\times$ 

 $\times$ 

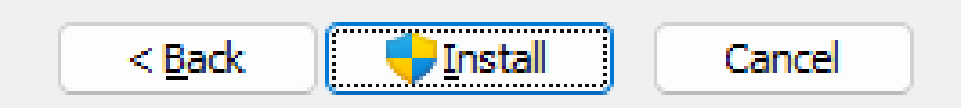

### 2.7. Wait for the full installation.

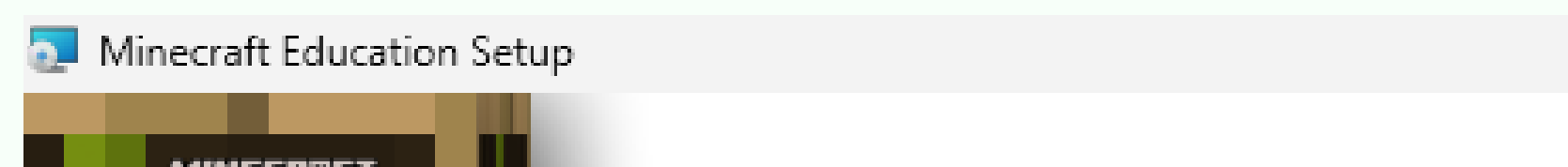

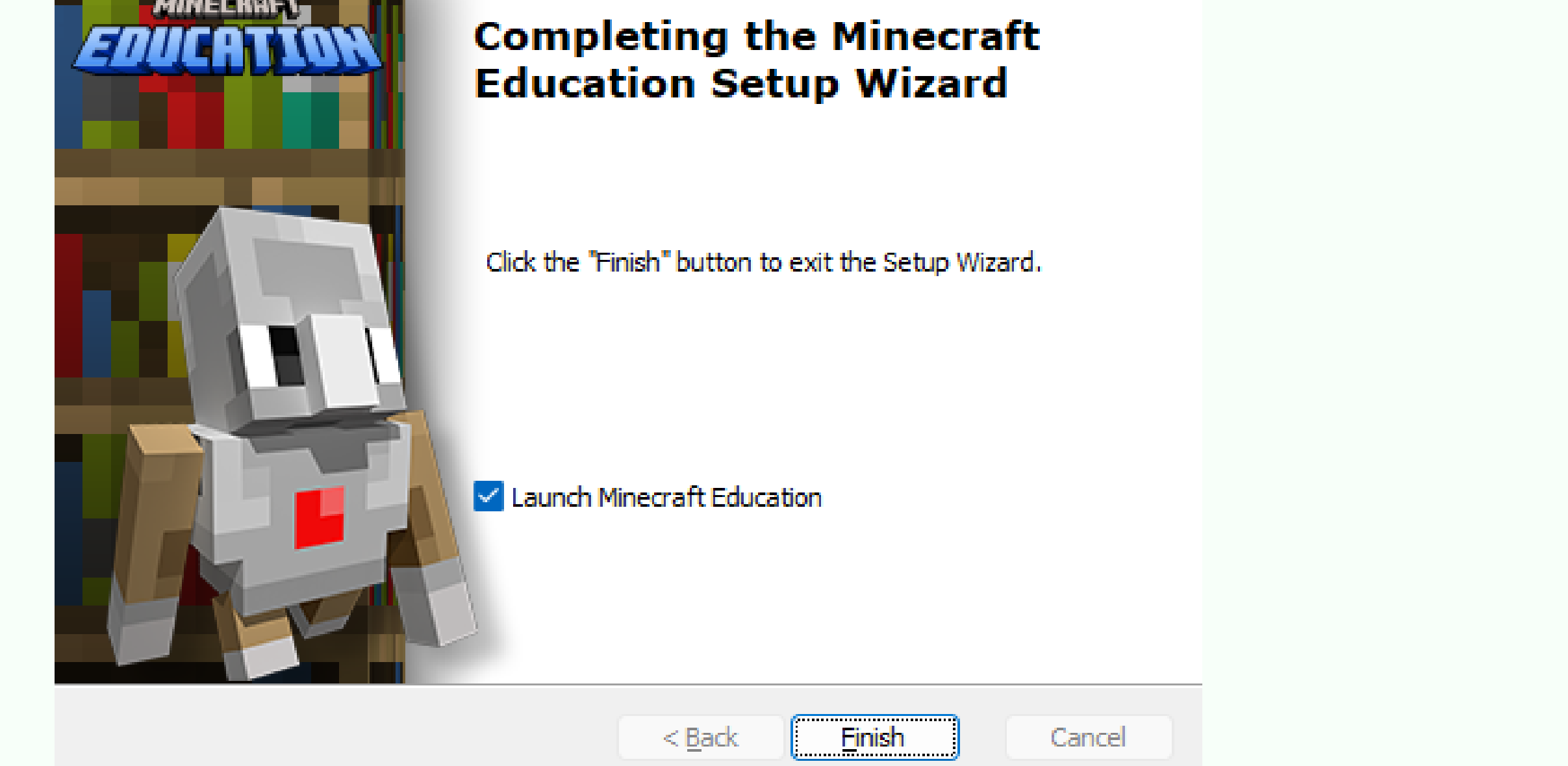

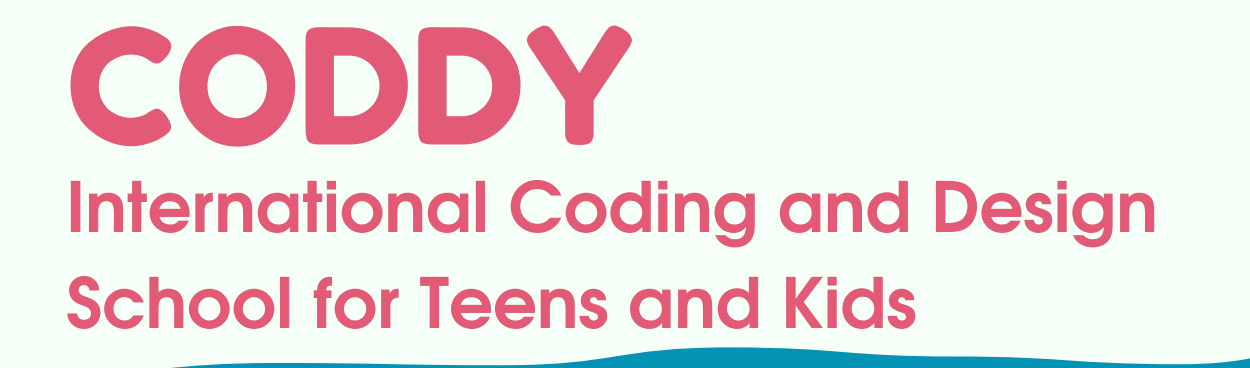

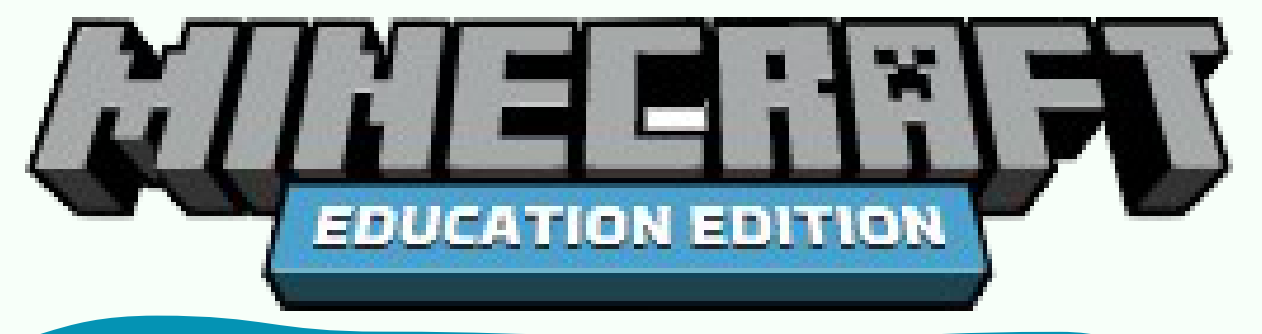

2.8. Run the application and click Sign In:

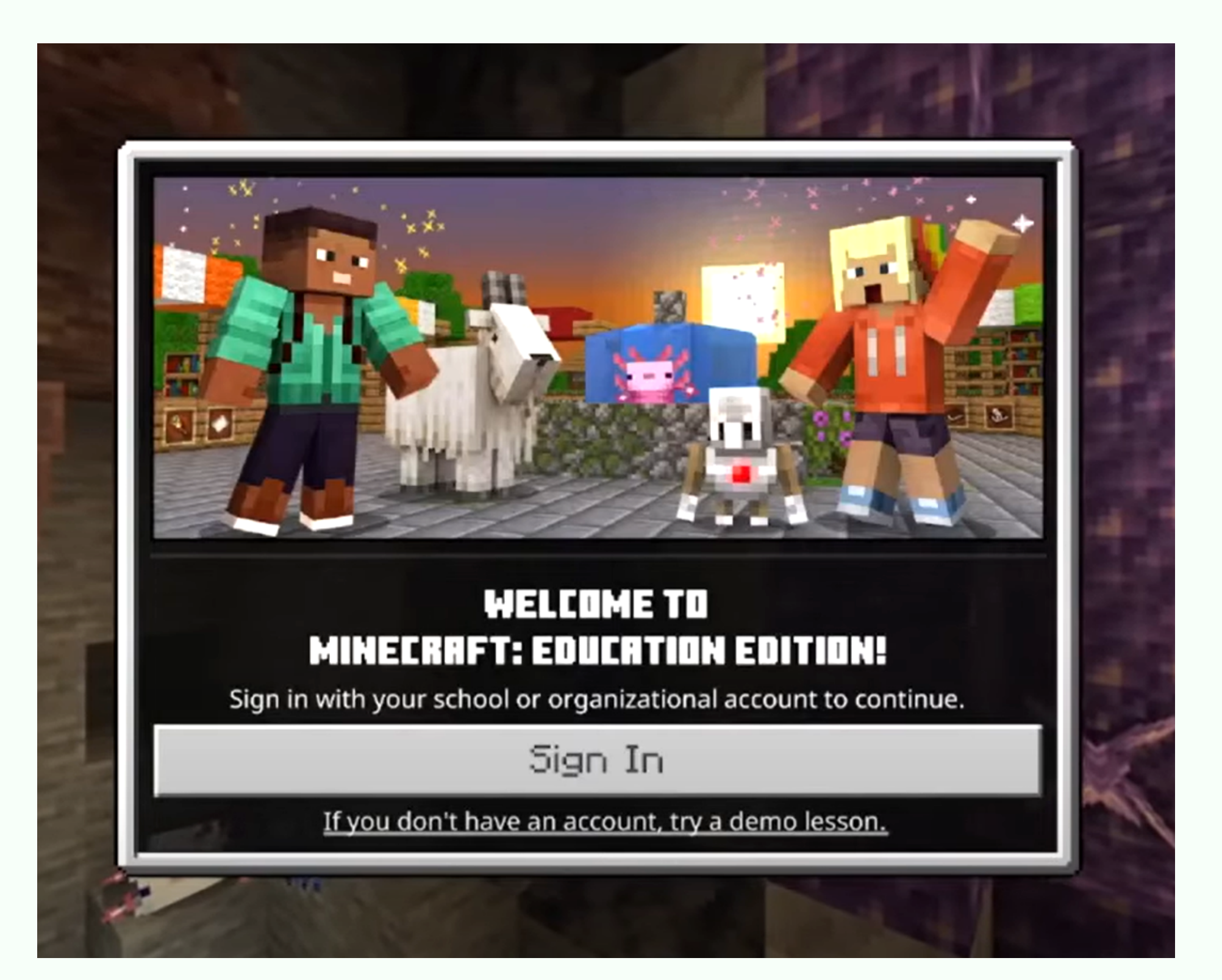

2.9. Enter your Minecraft access data in the next window. Access to the system is granted by the supervisor or teacher.

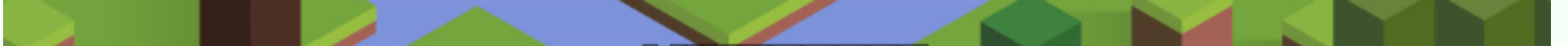

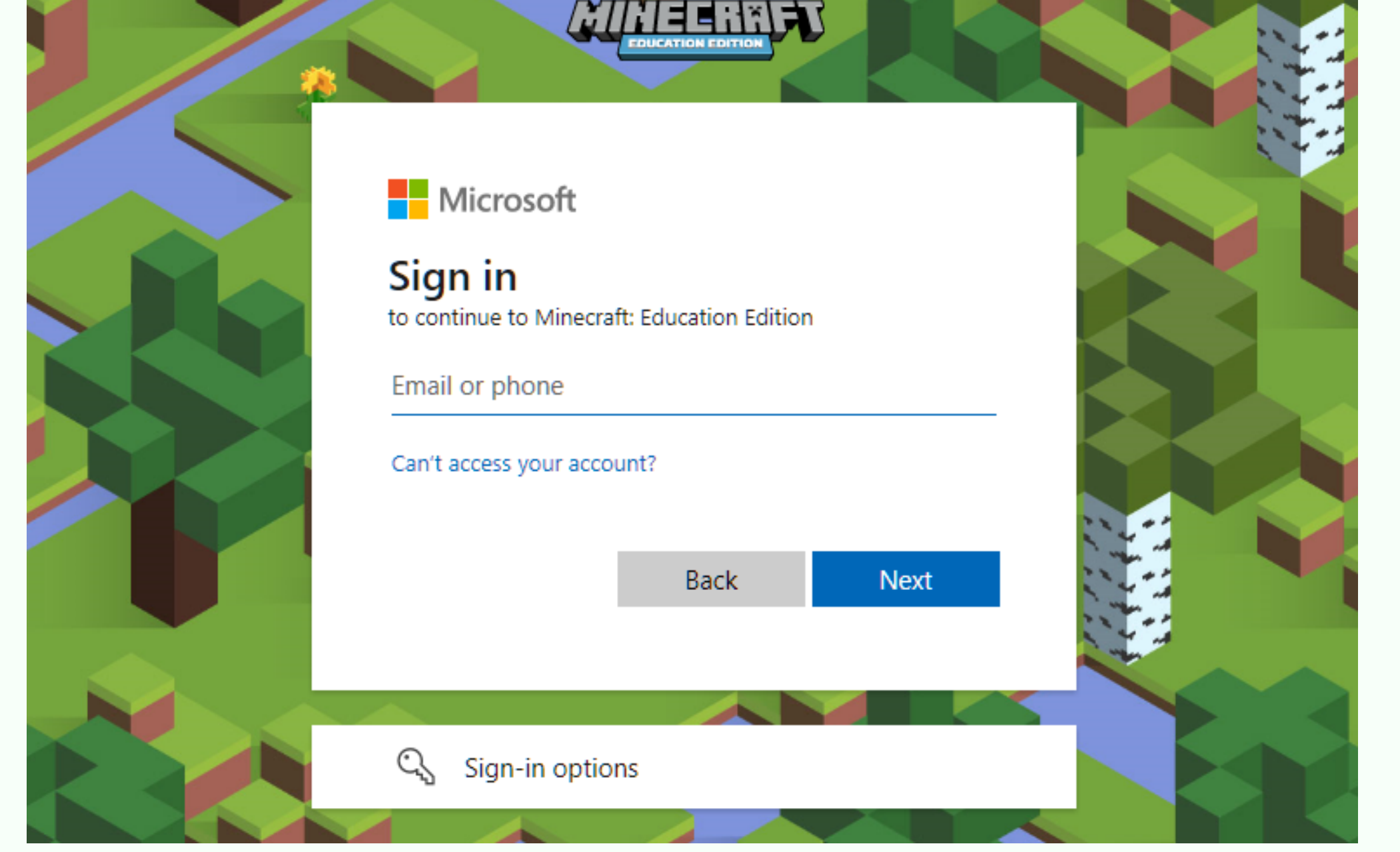

**CODDY** International Coding and Design School for Teens and Kids

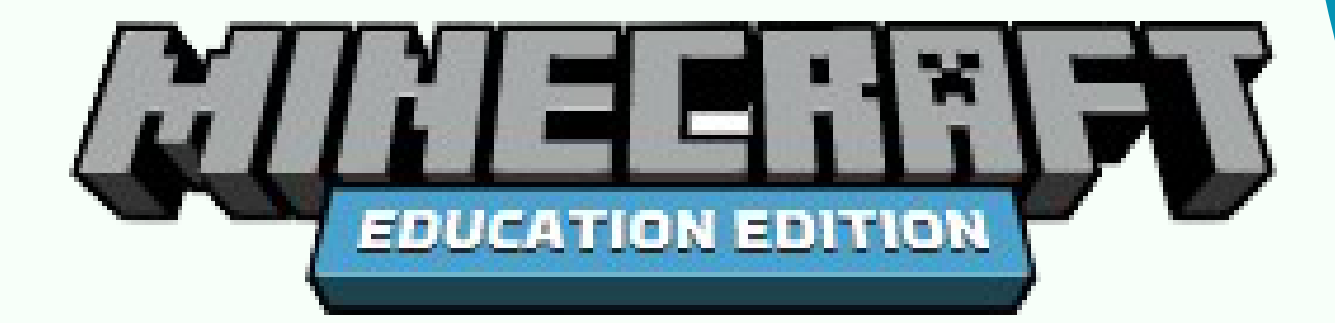